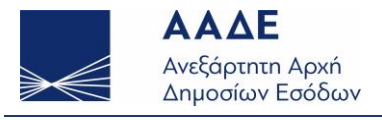

# Οδηγός Εγκατάστασης Προγράμματος

### Διαδικτυακής Υπηρεσίας Άρθρου 39α, Παρ.5 του Κώδικα ΦΠΑ (ΠΟΛ 1150/29.9.2017 και Απόφαση Α.1439/28-11-2019 (Β΄4512/2019))

## Πίνακας Περιεχομένων

| Αρχε | είο Αλλαγών Εγγράφου                                                                   | 1  |
|------|----------------------------------------------------------------------------------------|----|
| 1.   | Εισαγωγή                                                                               | 2  |
| 2.   | Προβλήματα λήψης (download) ή κατεστραμμένου (corrupted) αρχείου σε περιβάλλον Windows | 3  |
| 3.   | Αυτοματοποιημένη εγκατάσταση σε περιβάλλον Windows 7 ή 10                              | 4  |
| 4.   | Αυτοματοποιημένη εγκατάσταση σε περιβάλλον Windows 11                                  | 9  |
| 5.   | Έλεγχος Συνδεσιμότητα προγράμματος 39α                                                 | 10 |
| 6.   | Εγκατάσταση σε MacOS: Monterey 12.4 (v1)                                               | 13 |
| 7.   | Εγκατάσταση σε MacOS: Προηγούμενες εκδόσεις από Monterey 12.4 (v2)                     | 13 |
| 8.   | Χειρωνακτική εγκατάσταση σε περιβάλλον Windows, Mac, Linux                             | 15 |

### Αρχείο Αλλαγών Εγγράφου

| Έκδοση | Ημερομηνία | Περιγραφή                                                                                 |
|--------|------------|-------------------------------------------------------------------------------------------|
| 1.1    | 12/10/2022 | Προβλήματα λήψης (download) ή κατεστραμμένου (corrupted) αρχείου σε<br>περιβάλλον Windows |
| 1.0    | 07/06/2022 | Αρχική έκδοση                                                                             |

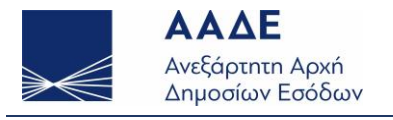

### 1. Εισαγωγή

Το παρόν εγχειρίδιο αποτελεί τον οδηγό εγκατάστασης για το πρόγραμμα της υπηρεσίας 39α που

διατίθεται από το διαδικτυακό τόπο της ΑΑΔΕ και ειδικότερα από το μενού:

#### Αρχική σελίδα $\rightarrow$ Επιχειρήσεις $\rightarrow$ Φορολογικές υπηρεσίες $\rightarrow$ Φ.Π.Α. $\rightarrow$ <u>Υπηρεσία άρθρου 39α, παρ.5</u>.

Το πρόγραμμα μπορεί να εκτελεστεί σε περιβάλλον Windows, Mac ή Linux. Για να εκτελεστεί επιτυχώς χρησιμοποιείται Java με ενσωματωμένη (bundled) τη JavaFX.

Η τελευταία έκδοση του προγράμματος της υπηρεσίας 39α είναι η «**v1.0.4**». Εφόσον λειτουργεί σωστά σε κάποιον υπολογιστή δεν απαιτείται η αναβάθμισή του.

Η έκδοση «**v1.0.4a**» σε περιβάλλον Windows αυτοματοποιεί μόνο την εγκατάσταση του προγράμματος. Δεν περιλαμβάνει αλλαγές σε σχέση με την έκδοση «**v1.0.4**».

Το πρόγραμμα έχει γίνει προσπάθεια να βελτιστοποιηθεί για οθόνες υπολογιστών με ανάλυση **1280x1024**, **1366x768** ή μεγαλύτερη ανάλυση.

| A/A | Όνομα αρχείου                            | Περιβάλλον                       | Σχόλιο                                                        |
|-----|------------------------------------------|----------------------------------|---------------------------------------------------------------|
| 1.  | aade39afpa_v1.0.4a-<br>windows-setup.exe | Windows                          | Με ενσωματωμένη Java και<br>αυτοματοποιημένη εγκατάσταση      |
| 2.  | aade39afpa_v1.0.4-<br>macOSv1.zip        | MacOS (Monterey 12.4)            | Με ενσωματωμένη Java και<br>αυτοματοποιημένη εγκατάσταση      |
| 3.  | aade39afpa_v1.0.4-<br>macOSv2.zip        | MacOS (Προηγούμενες<br>Εκδόσεις) | Με ενσωματωμένη Java αλλά χωρίς αυτοματοποιημένη εγκατάσταση. |
| 4.  | aade39afpa_v1.0.4-no-jre.zip             | Windows, MacOS,<br>Linux         | Δεν περιλαμβάνει Java. Αναλυτικές<br>οδηγίες στο readme.txt.  |

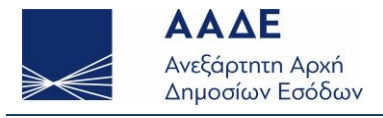

#### 2. Προβλήματα λήψης (download) ή κατεστραμμένου (corrupted) αρχείου σε περιβάλλον Windows

Σε περιβάλλον Windows, ενδέχεται η προσπάθεια λήξης (download) ή εκτέλεσης του προγράμματος της υπηρεσίας 39α να αποτύχει με μήνυμα κατεστραμμένου (corrupted) αρχείου ή άλλης μορφής αποτυχία.

Το πρόγραμμα της υπηρεσίας 39α είναι γραμμένο σε Java και το αρχείο εγκατάστασης περιλαμβάνει Java 8 με ενσωματωμένη (bundled) τη JavaFX που απαιτούνται για την εκτέλεσή του.

Ενδέχεται κάποιο λογισμικό προστασίας (π.χ. από ιούς), λόγω του προγράμματος Java που περιλαμβάνεται, να θεωρήσει το πρόγραμμα της υπηρεσίας 39α επικίνδυνο και να μην επιτρέψει τη σωστή λήψη του, και αργότερα τη σωστή εκτέλεσή του, εμφανίζοντας μήνυμα για κατεστραμμένο (corrupted) αρχείο.

Εφόσον η λήψη γίνεται από την επίσημη ιστοσελίδα της ΑΑΔΕ, προτείνεται να απενεργοποιήσετε προσωρινά το λογισμικό προστασίας ώστε να γίνει η ορθή λήψη και εγκατάστασή του.

Προτείνεται να γίνει προσπάθεια και από διαφορετικό φυλλομετρητή (browser) ή και από διαφορετικό υπολογιστή εάν υπάρχει η δυνατότητα, καθώς έχει διαπιστωθεί ότι το πρόβλημα παρουσιάζεται σε κάποιους μόνο υπολογιστές.

Δεν μπορεί να αποκλειστεί να υπάρχουν και άλλης φύσης προβλήματα που εμποδίζουν την εγκατάσταση (δείτε: Επιδιόρθωση προβλημάτων που εμποδίζουν την εγκατάσταση ή κατάργηση προγραμμάτων).

Εάν τα προβλήματα επιμένουν, στείλτε email στο <u>39afpa@aade.gr</u> ώστε να σας αποσταλεί το ίδιο εκτελέσιμο που υπάρχει στην ιστοσελίδα της ΑΑΔΕ με διαφορετικό τρόπο.

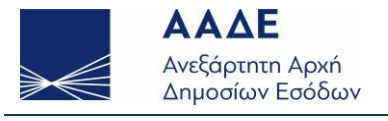

#### 3. Αυτοματοποιημένη εγκατάσταση σε περιβάλλον Windows 7 ή 10

Από την ιστοσελίδα της ΑΑΔΕ κατεβάζουμε τοπικά στον προσωπικό μας υπολογιστή την έκδοση του προγράμματος με ενσωματωμένη Java και αυτοματοποιημένη εγκατάσταση: «<u>aade39afpa\_v1.0.4a-</u><u>windows-setup.exe</u>».

Με διπλό κλικ στο αρχείο αυτό, εμφανίζεται το παρακάτω μήνυμα ασφαλείας:

| Open File -                                                                      | Security Warn                                          | ing                                                                                                    | × |  |  |
|----------------------------------------------------------------------------------|--------------------------------------------------------|----------------------------------------------------------------------------------------------------|---|--|--|
| The publisher could not ge verified. Are you sure you want to run this software? |                                                        |                                                                                                    |   |  |  |
|                                                                                  | Name:                                                  | D:\aade39afpa_v1.0.4a-windows-setup.exe                                                                                                    |   |  |  |
| = = 1                                                                            | Publisher:                                             | Unknown Publisher                                                                                                    |   |  |  |
|                                                                                  | Туре:                                                  | Application                                                                                                    |   |  |  |
|                                                                                  | From:                                                  | D:\aade39afpa_v1.0.4a-windows-setup.exe                                                                                                    |   |  |  |
|                                                                                  |                                                        | Run Cancel                                                                                                    | ו |  |  |
| Always ask before opening this file                                              |                                                        |                                                                                                    |   |  |  |
| 8                                                                                | This file does<br>publisher. Ye<br><u>How can I de</u> | s not have a valid digital signature that verifies its<br>ou should only run software from publishers you trust.<br>ecide what software to run? |   |  |  |

Εικόνα 1: Προειδοποιητικό μήνυμα ασφαλείας στο πρόγραμμα εγκατάστασης

Πατώντας «Run» για να συνεχιστεί η εγκατάσταση, μας ζητείται να επιλέξουμε εάν το πρόγραμμα θα εγκατασταθεί μόνο για τον τρέχοντα χρήστη ή για το σύνολο των χρηστών στον υπολογιστή. Για τη δεύτερη επιλογή, απαιτούνται δικαιώματα διαχειριστή.

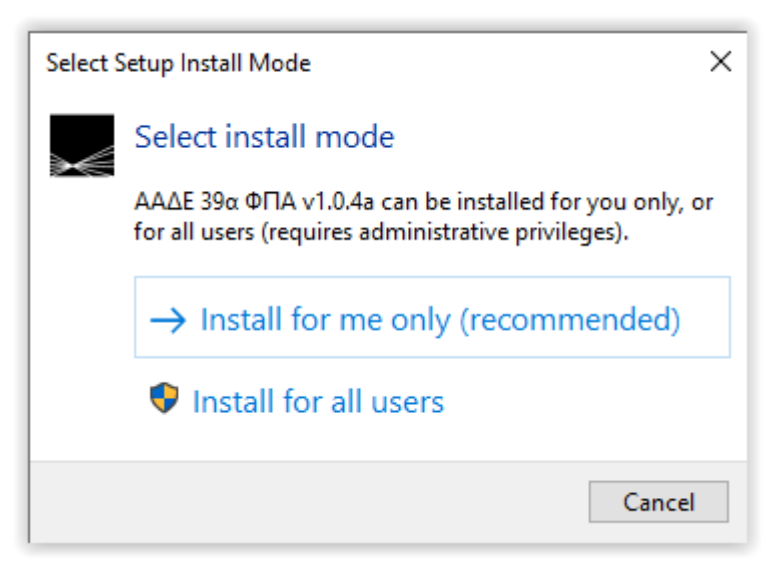

Εικόνα 2: Επιλογή εγκατάστασης για τον τρέχοντα ή το σύνολο των χρηστών

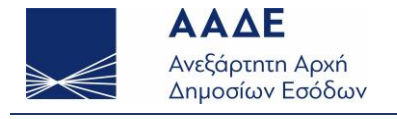

Σε περίπτωση που επιλέξουμε την πρώτη επιλογή, για εγκατάσταση μόνο στον τρέχοντα χρήστη, μας εμφανίζει απευθείας τον κατάλογο εγκατάστασης που μπορούμε να τροποποιήσουμε:

| Setup - ΑΑΔΕ 39α ΦΠΑ v1.0.4a v1.0.4a                                                   | - |        | >   |
|----------------------------------------------------------------------------------------|---|--------|-----|
| elect Destination Location                                                             |   |        | P   |
| Where should AA $\Delta E$ 39a $\Phi \Pi A$ v1.0.4a be installed?                      |   |        | HOW |
| Setup will install AADE 39a $\Phi\Pi A$ v1.0.4a into the following folder.             |   |        |     |
| To continue, click Next. If you would like to select a different folder, click Browse. |   |        |     |
| C:\Users\LocalUserName\AppData\Local\Programs\aade39afpa_v1.0.4                        |   | Browse |     |
|                                                                                        |   |        |     |
|                                                                                        |   |        |     |
|                                                                                        |   |        |     |
|                                                                                        |   |        |     |
|                                                                                        |   |        |     |
|                                                                                        |   |        |     |
|                                                                                        |   |        |     |
|                                                                                        |   |        |     |
|                                                                                        |   |        |     |
|                                                                                        |   |        |     |
|                                                                                        |   |        |     |
|                                                                                        |   |        |     |
| At least 113,4 MB of free disk space is required.                                      |   |        |     |
| At least 113,4 MB of free disk space is required.                                      |   |        |     |

Εικόνα 3: Επιλογή του καταλόγου του τρέχοντος χρήστη που θα γίνει η εγκατάσταση

Σε περίπτωση που επιλέξουμε τη δεύτερη επιλογή, για εγκατάσταση στο σύνολο των χρηστών του υπολογιστή, θα μας εμφανιστεί προειδοποιητικό μήνυμα, ενώ στη συνέχεια θα εμφανιστεί ο προτεινόμενος κατάλογος εγκατάστασης τον οποίο μπορούμε να τροποποιήσουμε:

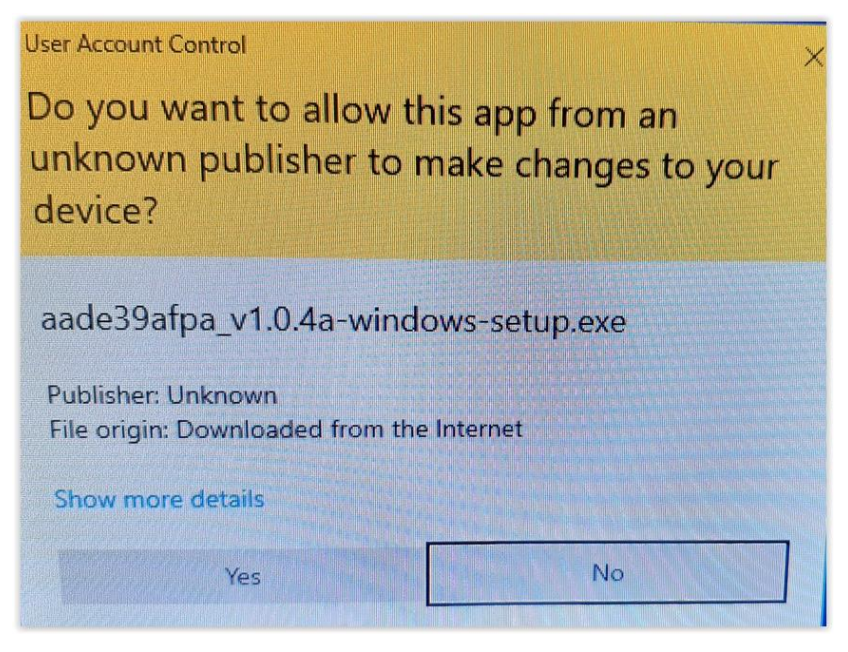

Εικόνα 4: Στην εγκατάσταση για όλους τους χρήστες, εμφάνιση προειδοποιητικού μηνύματος

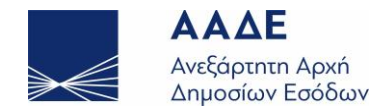

| _                                                                                      |           |
|----------------------------------------------------------------------------------------|-----------|
| Setup - ΑΑΔΕ 39α ΦΠΑ v1.0.4a v1.0.4a                                                   | - 🗆 🗙     |
| Select Destination Location<br>Where should AAAE 39a ФПA v1.0.4a be installed?         |           |
| Setup will install AA∆E 39a ΦΠΑ v1.0.4a into the following folder.                     |           |
| To continue, click Next. If you would like to select a different folder, click Browse. |           |
| C:\Program Files (x86)\aade39afpa v1.0.4                                               | Browse    |
|                                                                                        |           |
| At least 113,4 MB of free disk space is required.                                      |           |
| Nex                                                                                    | ct Cancel |

Εικόνα 5: Στην εγκατάσταση για όλους τους χρήστες, επιλογή του καταλόγου εγκατάστασης

Στη συνέχεια, ανεξάρτητα εάν έχουμε επιλέξει την πρώτη ή τη δεύτερη επιλογή εγκατάστασης, εμφανίζεται η επιλογή για δημιουργία συντόμευσης (desktop shortcut) για την εκτέλεση του προγράμματος. **Προτείνεται να δημιουργείται πάντα η συντόμευση**.

| Setup - ΑΑΔΕ 39α ΦΠΑ v1.0.4a v1.0.4a                                                                                   | _       |        | ×    |
|----------------------------------------------------------------------------------------------------|---------|--------|------|
| Select Additional Tasks<br>Which additional tasks should be performed?                                                 |         |        | HOM  |
| Select the additional tasks you would like Setup to perform while installing AA $\Delta E$ 39a $\Phi \Pi A$ dick Next. | v1.0.4a | , then |      |
| Additional shortcuts:                                                                                                  |         |        |      |
| Create a desktop shortcut                                                                                              |         |        |      |
| <b>↓</b>                                                                                                    |         |        |      |
| Back                                                                                                    | ĸt      | Ca     | ncel |

Εικόνα 6: Δημιουργία συντόμευσης για την εκτέλεση του προγράμματος

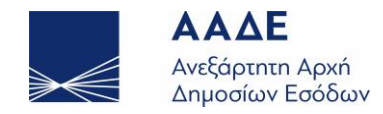

| Setup - ΑΑΔΕ 39α ΦΠΑ v1.0.4a v1.0.4a                                                              | _     |        | × |
|---------------------------------------------------------------------------------------------------|-------|--------|---|
| Ready to Install<br>Setup is now ready to begin installing AA∆E 39a ΦΠΑ v1.0.4a on your computer. |       |        | Ĩ |
| Click Install to continue with the installation.                                                  |       |        |   |
| Ν                                                                                                 |       |        |   |
| k                                                                                                 |       |        |   |
|                                                                                                   |       |        |   |
|                                                                                                   |       |        |   |
|                                                                                                   |       |        |   |
|                                                                                                   |       |        |   |
|                                                                                                   |       |        |   |
| Back In:                                                                                          | stall | Cancel |   |

Εικόνα 7: Με την επιλογή "Install" ξεκινά η τοπική εγκατάσταση

Με την ολοκλήρωση της διαδικασίας εγκατάστασης δίνεται η επιλογή να εκτελεστεί το πρόγραμμα.

| Setup - ΑΑΔΕ 39α ΦΠΑ v1.0.4a v1 | .0.4a — 🗆 🗡                                                                                                    |
|---------------------------------|----------------------------------------------------------------------------------------------------|
| Setup - ΑΑΔΕ 39α ΦΠΑ v1.0.4a v1 | .0.4a       —       —       ×         Completing the AAΔE 39α ΦΠΑ v1.0.4a         Setup has finished installing AAΔE 39α ΦΠΑ v1.0.4a on your computer. The application may be launched by selecting the installed shortcuts.         Click Finish to exit Setup.         ✓ Launch AAΔE 39α ΦΠΑ v1.0.4a |
|                                 | Finich                                                                                                    |

Εικόνα 8: Ολοκλήρωση της τοπικής εγκατάστασης του προγράμματος

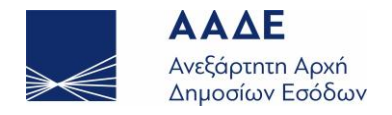

| RT AAAL visconsis koleses Michael saa Kulaa Affa                                                                                                    | - | ×     |
|----------------------------------------------------------------------------------------------------|---|-------|
| Najaros, Bartos Esolos,                                                                                                    |   |       |
| Ττοιχεία γολατη                                                                                                    |   |       |
| s of years of the second second s |   |       |
| when a beauty on submarine a sufficient for site a submatching.                                                                                                    |   |       |
| Ongo gotery silvesi                                                                                                    |   |       |
|                                                                                                    |   | <br>- |
| Kudeulo tpócphono; odkerol kudeerol                                                                                                    |   |       |
|                                                                                                    |   |       |
| A001                                                                                                    |   |       |
|                                                                                                    |   |       |
| Oreputenivitya/@mwykai (imyyapiwetini autoparini)                                                                                                    |   |       |
|                                                                                                    |   |       |
| ga Xauhinuany aiv stathinu) no                                                                                                    |   |       |
| avgoarrik                                                                                                    |   |       |
| aryanic                                                                                                    |   |       |
| Extension                                                                                                    |   |       |
| Indeparted colden transity, eventiementy,                                                                                                    |   |       |
|                                                                                                    |   |       |
|                                                                                                    |   |       |
|                                                                                                    |   |       |
| Tingoo Anodyneum Kaldopusur Anapum                                                                                                    |   |       |
|                                                                                                    |   |       |
|                                                                                                    |   |       |
|                                                                                                    |   |       |
|                                                                                                    |   |       |
|                                                                                                    |   |       |
|                                                                                                    |   |       |
|                                                                                                    |   |       |
|                                                                                                    |   |       |
|                                                                                                    |   |       |

Εικόνα 9: Η αρχική οθόνη της εφαρμογής 39α. Η εγκατάσταση ολοκληρώθηκε επιτυχώς.

Η αρχική οθόνη της εφαρμογής 39α όπου ζητούνται «**Στοιχεία Χρήστη**» εμφανίζεται ύστερα από την επιτυχημένη εγκατάσταση στον τοπικό υπολογιστή.

Για τη δημιουργία ζεύγους «ειδικών κωδικών» δείτε την ενότητα: «**Δημιουργία ζεύγους ειδικών κωδικών πρόσβασης 39α**» στον «<u>Συνοπτικός Οδηγός για Αγοραστές</u>» ή στον «<u>Συνοπτικός Οδηγός για Πωλητές</u>».

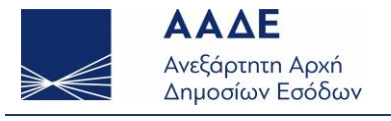

#### 4. Αυτοματοποιημένη εγκατάσταση σε περιβάλλον Windows 11

Η εγκατάσταση της εφαρμογής 39α σε Windows 11 είναι ίδια με την εγκατάσταση σε Windows 10, με εξαίρεση ότι δεν επιτρέπεται η χρήση ελληνικών χαρακτήρων στον κατάλογο (folder) εγκατάστασης.

| Setup - ΑΑΔΕ 39α ΦΠΑ v1.0.4a v1.0.4a                                                   | – 🗆 🗙     |
|----------------------------------------------------------------------------------------|-----------|
| Select Destination Location<br>Where should AA∆E 39a ΦΠA v1.0.4a be installed?         | (I)       |
| Setup will install AA $\Delta E$ 39a $\Phi \Pi A$ v1.0.4a into the following folder.   |           |
| To continue, click Next. If you would like to select a different folder, click Browse. |           |
| C:\Εφορμογες ΑΑΔΕ\aade39afpa_v1.0.4                                                    | Browse    |
| k}                                                                                     |           |
| At least 113.4 MB of free disk space is required.                                      |           |
| Nex                                                                                    | ct Cancel |

Εικόνα 10: Σε Windows 11 αποφύγετε τη χρήση ελληνικών χαρακτήρων στον κατάλογο εγκατάστασης

Στην έκδοση των Windows 11 που χρησιμοποιήθηκε για έλεγχο (**Windows 11 Home, Version: 21H2, OS build: 22000.675**), εάν κάποιος κατάλογος ή υποκατάλογος περιέχει ελληνικούς χαρακτήρες (π.χ. «Εφαρμογές ΑΑΔΕ»), τότε ναι μεν η εγκατάσταση θα ολοκληρωθεί χωρίς κάποιο μήνυμα σφάλματος, αλλά η προσπάθεια εκτέλεσης του προγράμματος θα εμφανίζει μήνυμα ότι απαιτείται Java για να τρέξει η εφαρμογή, ενώ η απαιτούμενη Java έχει εγκατασταθεί στον υποφάκελο "jre8".

Σε περίπτωση που εκ παραδρομής χρησιμοποιήθηκε φάκελος με ελληνικούς χαρακτήρες, μπορεί να γίνει απεγκατάσταση και στη συνέχεια νέα εγκατάσταση χωρίς χρήση ελληνικών χαρακτήρων.

Ο περιορισμός αυτός ενδέχεται αρθεί σε μελλοντική αναβάθμιση των Windows 11.

Εικόνα 11:Μήνυμα σφάλματος σε Windows 11 εάν έχουν χρησιμοποιηθεί ελληνικά στον κατάλογο εγκατάστασης

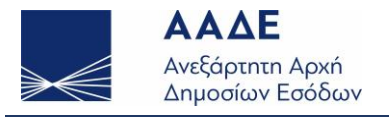

#### 5. Έλεγχος Συνδεσιμότητα προγράμματος 39α

Με την εκτέλεση του προγράμματος, εμφανίζεται η οθόνη για τα «**Στοιχεία χρήστη**» προς συμπλήρωση των ειδικών κωδικών που δημιουργήσαμε.

| 📧 Αλάξ - Υπηρεσία Άφθρου 39α Παρό του Κώδικα ΦΤΑ - Έκδοση ν1.0.0 (ΤΕΣΤ) | - | $\times$ |
|-------------------------------------------------------------------------|---|----------|
| Pulyiana, Barkhaa Elabox                                                |   |          |
| Stouvely vedge                                                          |   |          |
| z totkia Xhio ti                                                        |   |          |
| Συμπληρώστα το ποροκάτω στοιχεία για την είσοδό σας στην εφαρμογή.      |   |          |
|                                                                         |   |          |
| Ονομα χρήστη ειδικού κωδικού                                            |   |          |
|                                                                         |   | <br>-    |
| Κωδικός πρόσβασης ειδικού κωδικού                                       |   |          |
|                                                                         |   | -        |
| A9M                                                                     |   |          |
|                                                                         |   | -        |
| Ονοματετιώνυμα/Επωνομία (νημερώνται αυτόματα)                           |   |          |
|                                                                         | _ | -        |
|                                                                         |   |          |
| en Yoleheusen nis desehelul né-                                         |   |          |
|                                                                         |   |          |
| mulariz                                                                 |   |          |
|                                                                         |   |          |
|                                                                         |   |          |
| Συνθηματικό ευοδού τοπικής εγκατάστασης                                 |   | <br>_    |
|                                                                         |   |          |
|                                                                         |   |          |
|                                                                         |   |          |
| Ελεγχος Αποθήκευση Κοθαρισμός Απόρωση                                   |   |          |
|                                                                         |   |          |
|                                                                         |   |          |

Εφόσον έχει εμφανιστεί η οθόνη «**Βασικά στοιχεία**» το πρόγραμμα εκτελείται κανονικά στον τοπικό υπολογιστή.

Εκτελώντας επιπλέον τον έλεγχο συνδεσιμότητας από το μενού «**Βοήθεια** → **Σχετικά/Ελεγχος** συνδεσιμότητας» επαληθεύουμε ότι δικτυακά ο τοπικός υπολογιστής έχει την απαιτούμενη πρόσβαση (στο διαδικτυακό τόπο https://www1.gsis.gr/ και στο port: 443).

| ፪ ΑλΔΕ - Υπηρεσία Άφθρου 39α Παρ5 του Κώδικα ΦΓΑ - Σκδοση ν1.0.0 (ΤΕ51) — — |  |
|-----------------------------------------------------------------------------|--|
| Puljuine, Loffina, Holoc                                                    |  |
| δούβεα<br>Στοιχίε Τ <u>μητικά Τληγος</u> πουδασμάσητας                      |  |
| Συμπλερώστε τα πορακάτω στοιχεία για την εφορμογή.                          |  |
|                                                                             |  |
| Ονομα χρήστη αιδικού κωδικού                                                |  |
|                                                                             |  |
| Κωδικός πρόσβασης ειδικού κωδικού                                           |  |
|                                                                             |  |
| AOM                                                                         |  |
|                                                                             |  |
| Ovopartmävyup/Ehuvupia (unpuppivrtra autoparta)                             |  |
|                                                                             |  |
| Ba χρησιμοποιώ την εφορμογή ώς                                              |  |
|                                                                             |  |
| mularity                                                                    |  |
|                                                                             |  |
|                                                                             |  |
| Inneuran eropean zourale charatoazeale                                      |  |
|                                                                             |  |
|                                                                             |  |
|                                                                             |  |
| Έληχος Αποθήκουση Κοθορισμός Ακύρωση                                        |  |
|                                                                             |  |

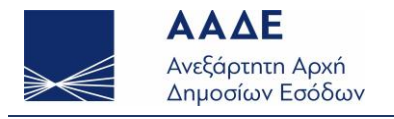

| 📧 ΑΑΔΕ - Υπηρεσία Άρθρου 39α Παρ5 του Κώδικα ΦΠΑ - Εκδοση v1.0.0 (TEST) | - o x                                                                 |
|-------------------------------------------------------------------------|-----------------------------------------------------------------------|
| Ρυθμίσεις Βοήθεια Έξοδος                                                |                                                                       |
| Στοιχεία χρήστη                                                         |                                                                       |
| Συμπληρώστε τα παρακάτω στοιχεία για την είσοδό σας στην εφαρμογή.      |                                                                       |
|                                                                         |                                                                       |
| Όνομα χρήστη ειδικού κωδικού                                            |                                                                       |
|                                                                         |                                                                       |
| Κωδικός πρόσβασης ειδικού κωδικού                                       |                                                                       |
|                                                                         |                                                                       |
| A0M                                                                     |                                                                       |
| Ονοματεπώνυμο/Επωνυμία (ενημερώνεται αυτόματα)                          |                                                                       |
|                                                                         |                                                                       |
| Θα χρησιμοποιώ την εφαρμογή ώς:                                         | ΑΑΔΕ - Υπηρεσία Άρθρου 39α Παρ5 του Κώδικα ΦΠΑ                        |
| αγοραστής                                                               | Exilioon διαδικτυακής Υπηρεσίας: 1.0, 01/10/2019, Copyright: Α.Α.Δ.Ε. |
| Π πωλητής                                                               | 2019.                                                                 |
| Εκπρόσωπος                                                              | Επιτυχής σύνδεση                                                      |
| Συνθηματικό εισόδου τοπικής εγκατάστασης                                |                                                                       |
|                                                                         | lonoite.                                                              |
|                                                                         |                                                                       |
|                                                                         |                                                                       |
| E                                                                       | λειχος Αποθήκευση Καθαρισμός Ακύρωση                                  |
|                                                                         |                                                                       |

Στην περίπτωση που το πρόγραμμα τρέξει αρχικά σωστά, αλλά αποτύχει ο έλεγχος συνδεσιμότητας, τότε πιθανότατα δικτυακά ο τοπικός υπολογιστής δεν έχει την απαιτούμενη πρόσβαση για την εκτέλεση της υπηρεσίας 39α (στο διαδικτυακό τόπο https://www1.gsis.gr/ και στο port: 443).

| 📧 ΑΑΔΕ - Υπηρεσία Άρθρου 39α Παρ5 του Κώδικα ΦΠΑ - Έκδοση v1.0.0 (TEST) | –                                                          |
|-------------------------------------------------------------------------|------------------------------------------------------------|
| Ρυθμίσεις Βοήθεια Έξοδος                                                |                                                            |
| Στοιχεία χρήστη                                                         |                                                            |
| Συμπληρώστε τα παρακάτω στοιχεία για την είσοδό σας στην εφαρμογή.      |                                                            |
|                                                                         |                                                            |
| Ονομα χρήστη ειδικού κωδικού                                            |                                                            |
| Κωδικός πρόσβασης ειδικού κωδικού                                       |                                                            |
|                                                                         |                                                            |
| AΦM                                                                     |                                                            |
|                                                                         |                                                            |
| Ονοματεπώνυμο/Επωνυμία (ενημερώνεται αυτόματα)                          |                                                            |
| Ba linunum un steehold nc                                               | Işelişs                                                    |
| αγοραστής                                                               | HTTP transport error: java.net.SocketException: Network is |
| Π πωλητής                                                               | unreachable: connect                                       |
| 🔲 εκπρόσωπος                                                            | I                                                          |
| Συνθηματικό εισόδου τοπικής εγκατάστασης                                |                                                            |
|                                                                         | Firster                                                    |
|                                                                         |                                                            |
| Έλε                                                                     | νχιος Αποθήκαυση Καθαρισμός Ακύρωση                        |
|                                                                         |                                                            |
|                                                                         |                                                            |

Στην περίπτωση που ο τοπικός υπολογιστής έχει πρόσβαση στο internet μέσω κάποιου διακομιστή (proxy) υπάρχει η δυνατότητα ορισμού του μέσα από το μενού «**Ρυθμίσεις -> Ορισμός proxy**».

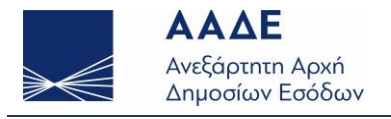

Έκδοση 1.1, 12/10/2022

www.aade.gr

| 👔 ΑλΔΕ - Υπηρεσία Αρθρου 39α Παρό του Κώδικα ΦΠΑ - Εκδοση ν1.0.0 (ΤΕ3Τ)                                                                                                    | - |  |
|----------------------------------------------------------------------------------------------------|---|--|
| Kubuna         δισθεια         Τριστ           Zeogla godenia         μήστη         μήστη           Συριληρώστα το παρακότιο στοχεία για την είσοδο σας στον εφαρμογή.         Εφαιρία μαι την είσοδο σας στον εφαρμογή. |   |  |
| Overa gotern eðereð                                                                                                    |   |  |
| Κωδικός πρόσβασης ειδικού κωδικού                                                                                                    |   |  |
| A9M                                                                                                    |   |  |
| Ovepartemävupo/Ethuvupia (tvrjuppävetna auróparta)                                                                                                    |   |  |
| θα χρησμοποώ την εφορμογί ώς                                                                                                    |   |  |
|                                                                                                    |   |  |
| mularrig                                                                                                    |   |  |
| Extraporation                                                                                                    |   |  |
| Συνθηματικό εισόδου τοπικής εγκατάστασης                                                                                                    |   |  |
| Έλεγχος Αποθήκευση Καθαρισμός Ακτύρωση                                                                                                    |   |  |
|                                                                                                    |   |  |

| 💽 ΑΑΔΕ - Υπηρεσία Άρθρου 39α Παρ5 του Κώδικα ΦΠΑ - Έκδοση ν1.0.0 (TEST)               |                                                                   | - 🗆 X |
|---------------------------------------------------------------------------------------|-------------------------------------------------------------------|-------|
| Ρυθμίσεις Βοήθεια Έξοδος                                                              |                                                                   |       |
| Στοιχεία χρήστη<br>Ιωμιληρώστε τα πορακάπω στοιχεία για την είσοδό σας στην εφαρμογή. |                                                                   |       |
| Όνομα χρήστη ειδικού κωδικού                                                          | Ρύθμιση πορομέτρων διακομιστή μεσολάβησης – Ο ×                   | 1     |
| Κωδικός πρόσβασης ειδικού κωδικού                                                     | Ρύθμιση παραμέτρων διακομιστή μεσολάβησης                         |       |
| M©A                                                                                   | <ul> <li>Αυτόματη ρύθμιση</li> <li>Χειροκίνητη ρύθμιση</li> </ul> |       |
| Ονοματεπώνυμο/Επωνυμία (ενημερώνεται αυτόματα)                                        | Διεύθυνση                                                         |       |
| Θα χρήσιμοποιώ την εφορίμογή ώς:                                                      | Θύρα                                                              |       |
|                                                                                       | Ονομα χρήστη                                                      |       |
| Impound                                                                               | Κωδικός πρόσβασης                                                 |       |
| Συνθηματικό εισόδου τοπικής εγκατάστοσης                                              |                                                                   |       |
|                                                                                       | Αποθήκευση                                                        | ]     |
|                                                                                       | Έλεγχος Αποθήκευση Καθαρισμός Ακύρως                              |       |

Σε περίπτωση που εξακολουθούν και υπάρχουν προβλήματα, προτείνεται να αναζητηθεί βοήθεια από κάποιον τεχνικό υποστήριξης <u>που να έχει πρόσβαση στον τοπικό υπολογιστή</u>.

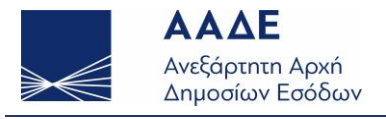

#### 6. Εγκατάσταση σε MacOS: Monterey 12.4 (v1)

Από την ιστοσελίδα της ΑΑΔΕ κατεβάζουμε στον προσωπικό μας υπολογιστή το συμπιεσμένο αρχείο με όνομα «<u>aade39afpa\_v1.0.4-macOSv1.zip</u>» το οποίο περιέχει την εφαρμογή .app που εκτελείται σε περιβάλλον MacOS Monterey 12.4.

Στη συνέχεια μεταβαίνουμε στις λήψεις και αποσυμπιέζουμε το αρχείο «<u>aade39afpa\_v1.0.4-macOSv1.zip</u>» στο φάκελο «**Εφαρμογές**». Με διπλό κλικ εκτελούμε την εφαρμογή η οποία προστίθεται στις αναγνωρισμένες εφαρμογές του συστήματος.

Κατά την πρώτη φορά εκτέλεσης της εφαρμογής με διπλό κλικ, μπορεί να σας εμφανιστεί το ακόλουθο μήνυμα: «Δεν είναι δυνατό το άνοιγμα του αρχείου διότι προέρχεται από μη αναγνωρισμένο δημιουργό ή πηγή διαδικτύου». Για το λόγο αυτό, και για την πρώτη της εκτέλεση, προτείνετε να την εκτελέσετε με δεξί κλικ -> άνοιγμα. Στη συνέχεια, θα σας εμφανιστεί το κάτωθι μήνυμα όπου θα επιλέξετε «Άνοιγμα».

| ?<br>Το macOS δεν μπορεί να επαληθεύσει<br>τον δημιουργό του «aade39afpa_v1.0.4-<br>macOSv1». Θέλετε σίγουρα να το                                                                                                    |
|----------------------------------------------------------------------------------------------------|
| ανοίξετε;<br>Αν ανοίξετε αυτήν την εφαρμογή, θα<br>παρακάμψετε την ασφάλεια συστήματος και αυτό<br>μπορεί να εκθέσει τον υπολογιστή και τις<br>προσωπικές πληροφορίες σας σε κακόβουλο<br>λογισμικό που ενδέχεται να βλάψει το Μαc ή να<br>διακυβεύσει το απόρρητό σας.<br>Chrome: πραγματοποίησε λήψη αυτού του<br>αρχείου σήμερα στις 9:12 πμ από το<br>wetransfer.com |
| Άνοιγμα                                                                                                    |
| Μετακίνηση στον Κάδο                                                                                                    |
| Ακύρωση                                                                                                    |

Εικόνα 12: Προειδοποιητικό μήνυμα κατά την πρώτη εκτέλεση με δεξί κλικ -> άνοιγμα.

#### 7. Εγκατάσταση σε MacOS: Προηγούμενες εκδόσεις από Monterey 12.4 (v2)

Από την ιστοσελίδα της ΑΑΔΕ κατεβάζουμε τοπικά στον προσωπικό μας υπολογιστή την έκδοση του προγράμματος με ενσωματωμένη Java αλλά **χωρίς** αυτοματοποιημένη εγκατάσταση: «<u>aade39afpa\_v1.0.4-</u><u>macOSv2.zip</u>».

Κατεβάζουμε το αρχείο .zip μεταβαίνοντας στο κάτω μέρος της σελίδας, στην ενότητα Πρόγραμμα / Όροι Χρήσης και επιλέγουμε «**Πρόγραμμα (εκτελέσιμο)**». Σε περίπτωση που χρησιμοποιείτε τον φυλλομετρητή «**Safari**», θα σας εμφανιστεί το ακόλουθο μήνυμα στο οποίο επιλέγετε «**Ναι**» ότι επιθυμείτε.

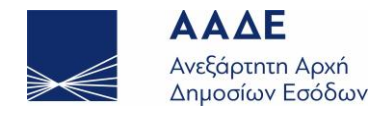

| Θελετε να επιτραπούν οι λήψεις στο «www.                  | aade.g | gr»; |  |
|-----------------------------------------------------------|--------|------|--|
| Μπορείτε να αλλάξετε ποιοι ιστότοποι θα μπορα             | ύν να  |      |  |
| πραγματοποιησουν ληψη αρχειων στις προτιμης<br>Ιστότοπων. | τεις   |      |  |
| Ακύ                                                       | οωση   | Ναι  |  |
|                                                           |        |      |  |

Εικόνα 10: Μήνυμα αποδοχής λήψεων από την ιστοσελίδα της ΑΑΔΕ

Μεταβαίνουμε στις λήψεις και αποσυμπιέζουμε το αρχείο «aade39afpa\_v1.0.4-macOSv2.zip».

Εισερχόμαστε μέσα στα αρχεία του φακέλου 39α και ανοίγουμε με δεξί κλικ-> άνοιγμα το αρχείο «aade39afpa». Μετά την πρώτη εκτέλεση της εφαρμογής, μπορούμε να την εκτελέσουμε και με διπλό κλικ. Σε περίπτωση που κατά την πρώτη φορά επιχειρήσετε να εκτελέσετε την εφαρμογή με διπλό κλικ, θα σας εμφανιστεί το κάτωθι μήνυμα, γι' αυτό δόκιμο είναι στην πρώτη της εκτέλεση, να την εκτελέσετε με δεξί κλικ -> άνοιγμα.

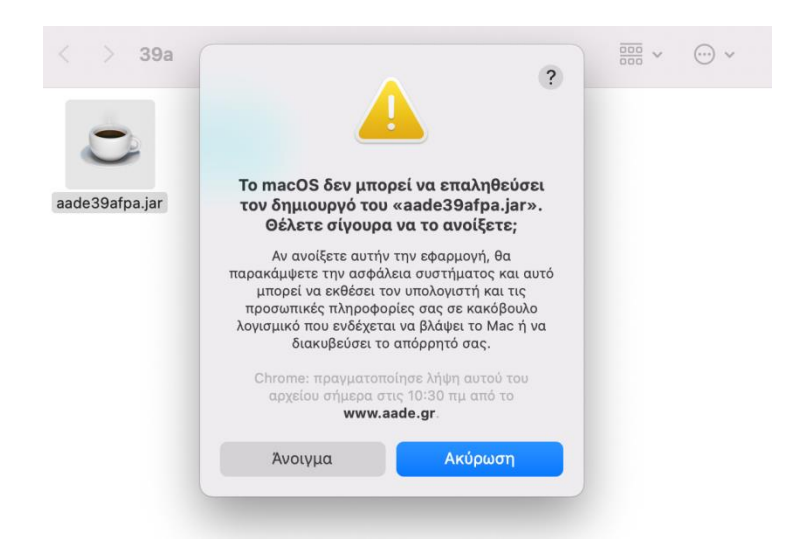

Εικόνα 11:Προειδοποιητικό μήνυμα κατά την πρώτη εκτέλεση με δεξί κλικ -> άνοιγμα.

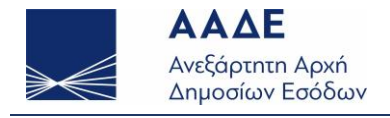

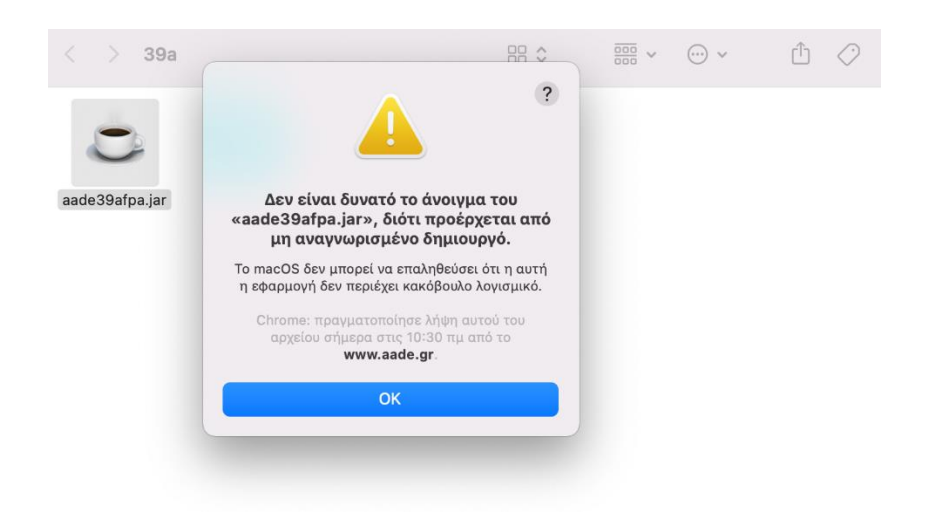

Εικόνα 12: Προειδοποιητικό μήνυμα κατά την πρώτη φορά εκτέλεσης της εφαρμογής με διπλό κλικ.

#### 8. Χειρωνακτική εγκατάσταση σε περιβάλλον Windows, Mac, Linux

Από την ιστοσελίδα της ΑΑΔΕ κατεβάζουμε τοπικά στον προσωπικό μας υπολογιστή την έκδοση του προγράμματος χωρίς ενσωματωμένη Java: «aade39afpa v1.0.4-no-jre.zip».

Για να τρέξει το πρόγραμμα απαιτεί χρήση Java 8 με ενσωματωμένη (bundled) τη JavaFX.

Ανάλογα το περιβάλλον του κάθε χρήστη (Windows, Mac, Linux) χρειάζεται να χρησιμοποιηθεί η σωστή έκδοση Java από το διαδικτυακό τόπο: <u>https://docs.aws.amazon.com/corretto/latest/corretto-8-ug/downloads-list.html</u>

Για περιβάλλον Windows, και τροποποιώντας τους καταλόγους στους οποίους βρίσκεται τοπικά η Java και το αρχείο "**aade39afpa.jar**", το πρόγραμμα μπορεί να εκτελεστεί με την παρακάτω εντολή:

C:\jre8\bin\**javaw.exe -jar** C:\aade39afpa\_v1.0.4-no-jre\**aade39afpa.jar**